## Computing

## Wie kann ich in Windows den Namen meines Computers herausfinden?

- Windows-**Start**-Button anklicken.
- Im **Startmenü** einen Rechtsklick auf **Computer** ausführen.
- Aus dem Popup-Menü den Eintrag **Eigenschaften** (ganz unten) auswählen.
- Es erscheint das Fenster Basisinformationen über den Computer anzeigen.
- Unter dem Bereich Einstellungen für Computernamen, Domäne und Arbeitsgruppe wird Computername angezeigt.
- Zudem erhalten Sie in diesem Bereich weitere Informationen wie z.B. den vollständigen Computernamen und die Computerbeschreibung.

Eindeutige ID: #1394 Verfasser: Christian Steiner Letzte Änderung: 2016-07-01 12:26